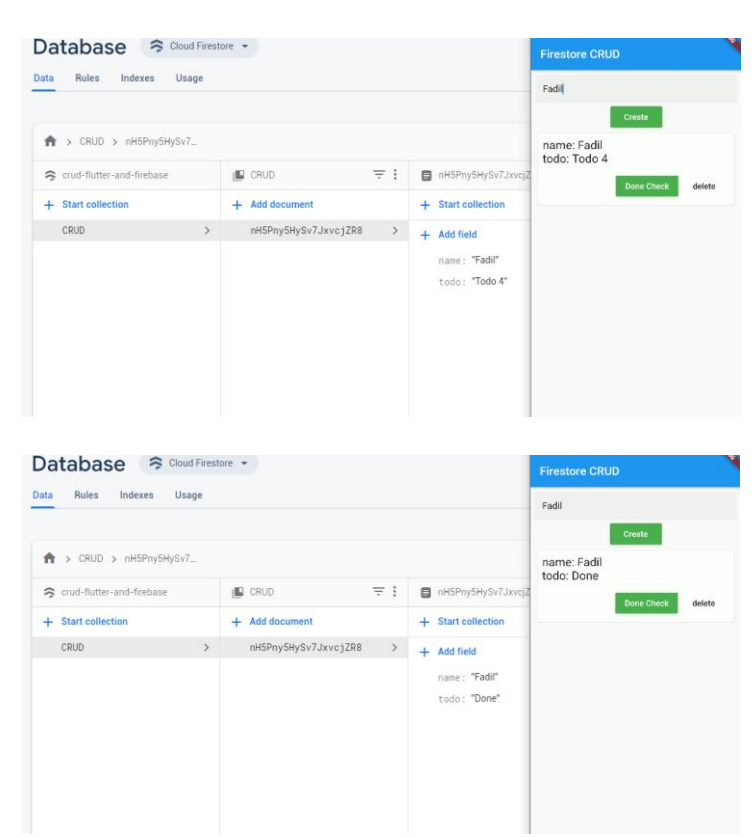

## Membuat Project To-Do List CRUD Dengan Flutter dan Firestore

- A. Membuat Project di Firebase
  - Buka halaman <u>https://console.firebase.google.com/</u> dan login menggunakan akun Google Anda. Buatlah project baru dan isi form yang ditampilkan mengenai project Anda
  - 2. Tekan tombol Android
  - Isi form berikut dengan data dari project
     Flutter Anda

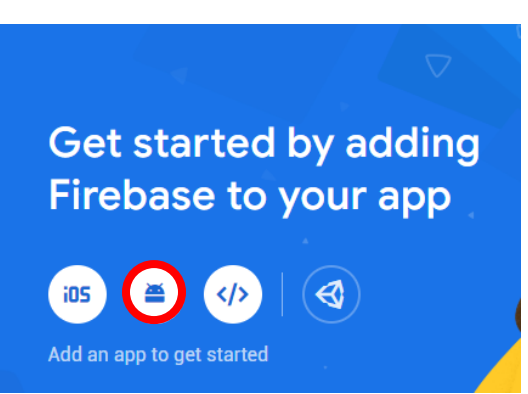

| App nickname (optional) ③<br>My Android App |           |
|---------------------------------------------|-----------|
| My Android App                              |           |
|                                             |           |
|                                             |           |
| Debug signing certificate SHA-1 (optional)  |           |
| 00:00:00:00:00:00:00:00:00:00:00:00:00:     |           |
|                                             | er suppor |

- Android package name bisa di cek di <project>/Android/app/build.gradle
- Certificate SHA-1 dapat dicek dengan langkah-langkah berikut:
  - 1) https://developers.google.com/android/guides/client-auth
  - 2) <u>https://stackoverflow.com/questions/51845559/generate-sha-1-for-flutter-app</u>
- 4. Download google-services.json dan letakkan di <project>/Android/app/
- 5. Tambahkan konfigurasi untuk Firebase SDK sesuai petunjuk

(

- 6. Jalankan kembali Aplikasi Anda dan pastikan sudah tersambung dengan Firebase.
- import './home.dart'; 7. Code import 'package:flutter/material.dart'; a. Main Run | Debug void main() => runApp(MyApp()); class MyApp extends StatelessWidget { @override Widget build(BuildContext context) { return MaterialApp( home: FirestoreCRUDPage(), ); // MaterialApp 11 12 } 14

## b. Home

```
import 'package:flutter/material.dart';
import 'package:cloud_firestore/cloud_firestore.dart';
      class FirestoreCRUDPage extends StatefulWidget {
        _FirestoreCRUDPageState createState() => _FirestoreCRUDPageState();
      class _FirestoreCRUDPageState extends State<FirestoreCRUDPage> {
       String id;
        final _formKey = GlobalKey<FormState>();
        String name;
        Card buildItem(DocumentSnapshot doc) {
            child: Padding(
              padding: const EdgeInsets.all(8.0),
                crossAxisAlignment: CrossAxisAlignment.start,
                 children: <Widget>[
                     'name: ${doc.data['name']}',
style: TextStyle(fontSize: 20.0),
                   Text(
    'todo: ${doc.data['todo']}',
    style: TextStyle(fontSize: 20.0),
29
30
31
                    height: 12,
                     mainAxisAlignment: MainAxisAlignment.end,
                      children: <Widget>[
                          onPressed: () => updateData(doc),
                          child: Text(
                            style: TextStyle(color: Colors.white),
                          color: Colors.green,
```

| Done Check ,                                                          |  |  |  |  |
|-----------------------------------------------------------------------|--|--|--|--|
| style: TextStyle(color: Colors.white),                                |  |  |  |  |
| ), // Text                                                            |  |  |  |  |
| color: Colors.green,                                                  |  |  |  |  |
| ), // FlatButton                                                      |  |  |  |  |
| FlatButton(                                                           |  |  |  |  |
| onPressed: () => deleteData(doc),                                     |  |  |  |  |
| child: Text('delete'),                                                |  |  |  |  |
| color: Colors.white12,                                                |  |  |  |  |
| ), // FlatButton                                                      |  |  |  |  |
| ], // <widget>[]</widget>                                             |  |  |  |  |
| ) // Row                                                              |  |  |  |  |
| ], // <widget>[]</widget>                                             |  |  |  |  |
| ), // Column                                                          |  |  |  |  |
| ), // Padding                                                         |  |  |  |  |
| ); // Card                                                            |  |  |  |  |
| }                                                                     |  |  |  |  |
|                                                                       |  |  |  |  |
| @override                                                             |  |  |  |  |
| Widget build(BuildContext context) {                                  |  |  |  |  |
| return Scaffold(                                                      |  |  |  |  |
| appBar: AppBar(                                                       |  |  |  |  |
| title: Text("Firestore CRUD"),                                        |  |  |  |  |
| ), // AppBar                                                          |  |  |  |  |
| body: ListView(                                                       |  |  |  |  |
| padding: EdgeInsets.all(8),                                           |  |  |  |  |
| children: <widget>[</widget>                                          |  |  |  |  |
| Form(                                                                 |  |  |  |  |
| key: _formKey,                                                        |  |  |  |  |
| child: buildTextFormField(),                                          |  |  |  |  |
| ), // Form                                                            |  |  |  |  |
| Center(                                                               |  |  |  |  |
| child: RaisedButton(                                                  |  |  |  |  |
| onPressed: createData,                                                |  |  |  |  |
| child: Text(                                                          |  |  |  |  |
| 'Create',                                                             |  |  |  |  |
| style: TextStyle(color: Colors.white),                                |  |  |  |  |
| ), // Text                                                            |  |  |  |  |
| color: Colors.green,                                                  |  |  |  |  |
| ), // RaisedButton                                                    |  |  |  |  |
| ), // Center                                                          |  |  |  |  |
| StreamBuilder <querysnapshot>(</querysnapshot>                        |  |  |  |  |
| <pre>stream: Firestore.instance.collection('CRUD').snapshots(),</pre> |  |  |  |  |
| <pre>builder: (context, snapshot) {</pre>                             |  |  |  |  |
|                                                                       |  |  |  |  |

| 80  | ), // Center                                                              | 119 | }                                                   |
|-----|---------------------------------------------------------------------------|-----|-----------------------------------------------------|
| 81  | StreamBuilder <querysnapshot>(</querysnapshot>                            | 120 | 3                                                   |
| 82  | <pre>stream: Firestore.instance.collection('CRUD').snapshots(),</pre>     | 121 |                                                     |
| 83  | builder: (context, snapshot) {                                            | 100 | undateData(DecumentCoanchet_dec) acunc_{            |
| 84  | 1† (snapsnot.nasuata) {                                                   | 122 | updatebata(bocumentshapshot doc) async {            |
| 86  | children: snanshot.data.doruments                                         | 123 | await Firestore.instance                            |
| 87  | <pre>.map((doc) =&gt; buildItem(doc))</pre>                               | 124 | .collection('CRUD')                                 |
| 88  | .toList()); // Column                                                     | 125 | .document(doc.documentID)                           |
| 89  | } else {                                                                  | 126 | <pre>.updateData({'todo': 'Done'});</pre>           |
| 90  | return SizedBox();                                                        | 127 | 1                                                   |
| 91  |                                                                           | 120 | 1                                                   |
| 92  |                                                                           | 128 |                                                     |
| 93  | ) // StreamBullder                                                        | 129 | <pre>deleteData(DocumentSnapshot doc) async {</pre> |
| 94  | ), // ListView                                                            | 130 | await Firestore.instance                            |
| 96  | ); // Scaffold                                                            | 131 | .collection('CRUD')                                 |
| 97  | }                                                                         | 132 | .document(doc.documentID)                           |
| 98  |                                                                           | 133 | delete():                                           |
| 99  | TextFormField buildTextFormField() {                                      | 124 | rotftato(() {                                       |
| 100 | return TextFormField(                                                     | 154 | setstate(() {                                       |
| 101 | decoration: inputDecoration(                                              | 135 | 1d = null;                                          |
| 102 | hintText: 'Name'.                                                         | 136 | });                                                 |
| 104 | filled: true,                                                             | 137 | }                                                   |
| 105 | ), // InputDecoration                                                     | 138 |                                                     |
| 106 | validator: (value) => value.isEmpty ? 'Masukkan Nama' : null,             | 139 | <pre>String randomTodo() {</pre>                    |
| 107 | _ onSaved: (value) => name = value,                                       | 140 | final pandorthumbon - Pandor() novtInt(4);          |
| 108 | ); // TextFormField                                                       | 140 | final randomwumber = kandom().nextint(4);           |
| 109 | }                                                                         | 141 | String todo;                                        |
| 110 | void createData() async {                                                 | 142 | switch (randomNumber) {                             |
| 112 | if ( formKey.currentState.validate()) {                                   | 143 | case 1:                                             |
| 113 | _formKey.currentState.save();                                             | 144 | todo = 'Todo 1';                                    |
| 114 | DocumentReference ref = await Firestore.instance                          | 145 | break:                                              |
| 115 | .collection('CRUD')                                                       | 146 | rase 2:                                             |
| 116 | .add({'name': '\$name', 'todo': randomTodo()});                           | 147 | tada - ITada 21                                     |
| 117 | <pre>setState(() =&gt; 1d = ref.documentID); print(nof.documentTD);</pre> | 147 |                                                     |
| 110 | princ(ref.documentid);                                                    | 148 | break;                                              |
| 120 | }                                                                         | 149 | case 3:                                             |
| 121 |                                                                           | 150 | todo = 'Todo 3';                                    |
| 122 | <pre>updateData(DocumentSnapshot doc) async {</pre>                       | 151 | break:                                              |
| 123 | await Firestore.instance                                                  | 152 | default:                                            |
|     |                                                                           | 152 | tada - 'Tada A':                                    |
|     |                                                                           | 100 |                                                     |
|     |                                                                           | 154 | preak;                                              |
|     |                                                                           | 155 | }                                                   |
|     |                                                                           | 156 | return todo;                                        |
|     |                                                                           | 157 | }                                                   |
|     |                                                                           | 158 | }                                                   |
|     |                                                                           | 159 |                                                     |
|     |                                                                           |     |                                                     |